Product Information Manager PIM

## Supplier Guide for PIM How to View the Tree Screen

Supplier Login Page <u>http://pim.aafes.com</u>

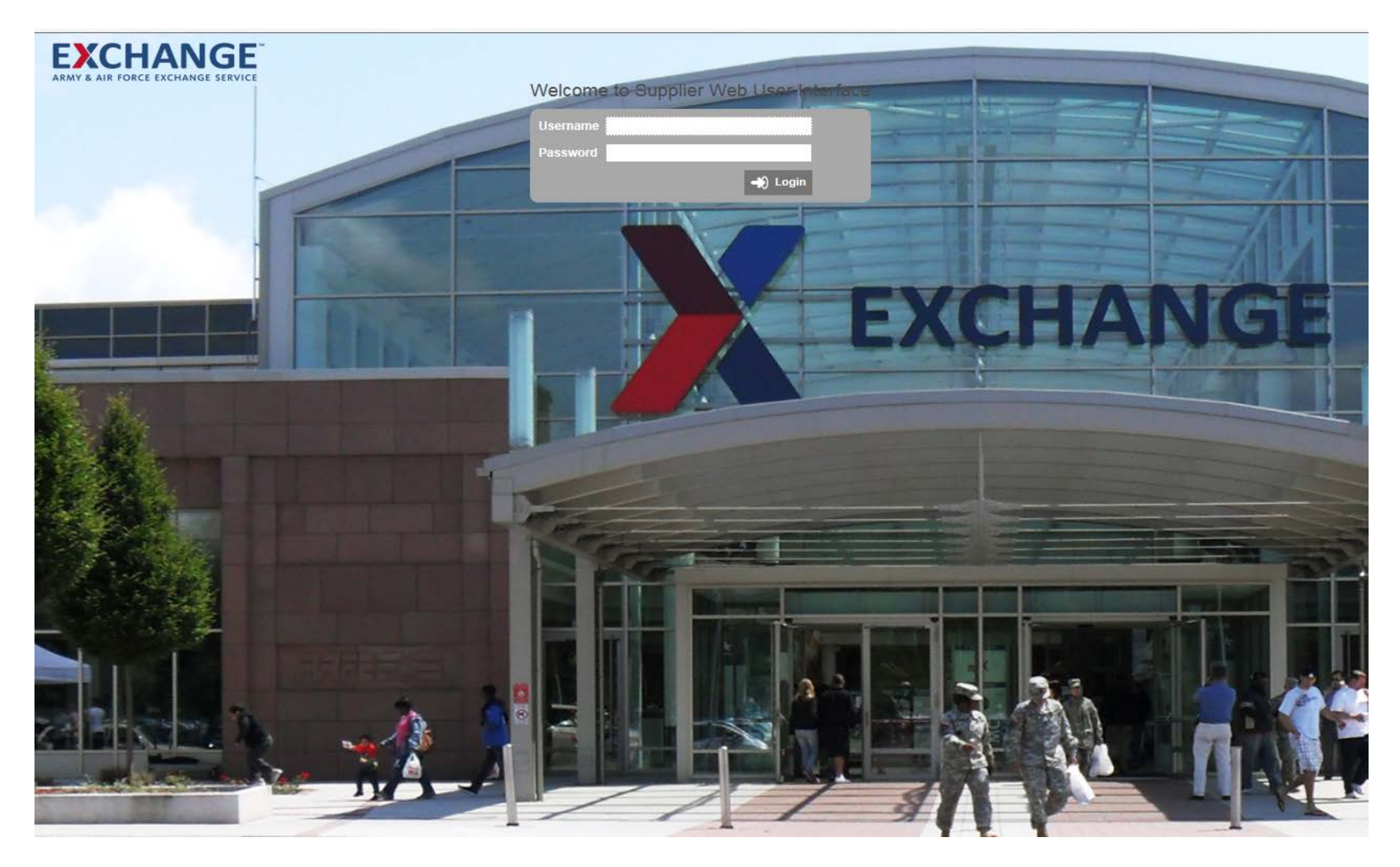

#### > Home page

> On your left side click on the arrow to expand the tree

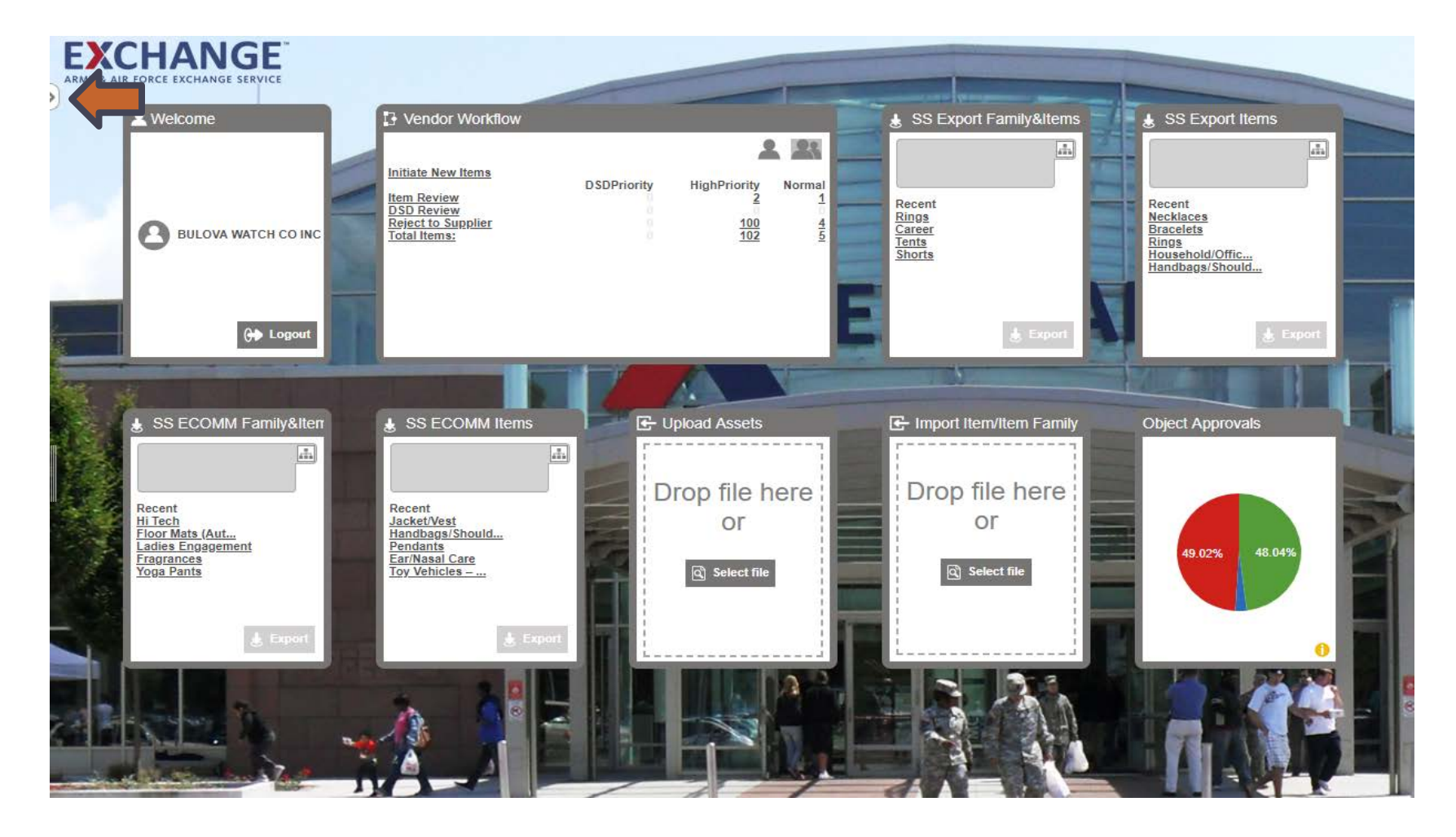

#### > Parking Lot Root and Supplier Root folders will appear

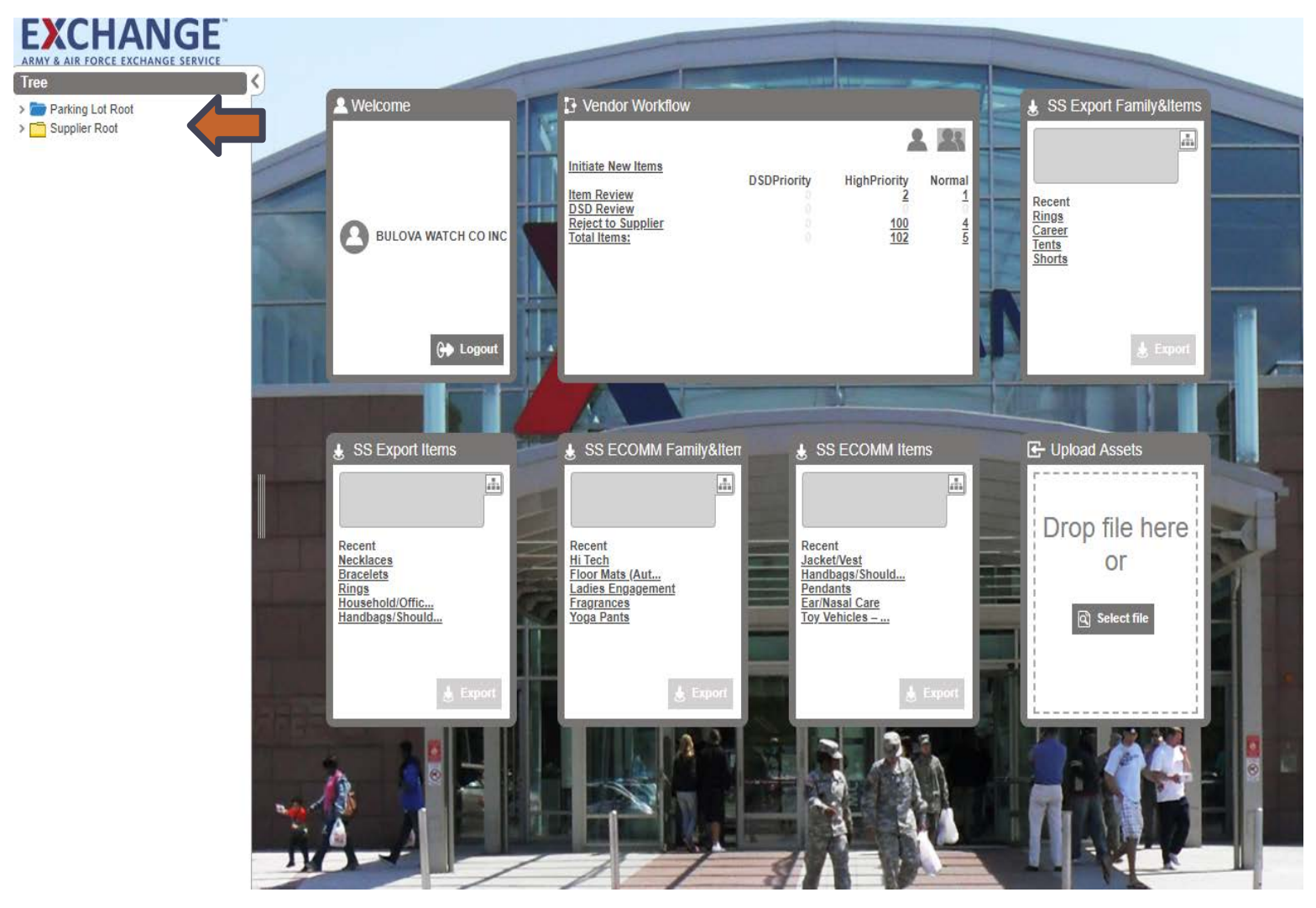

#### Parking Lot Root

> Items rejected from the buying team will appear in the parking lot

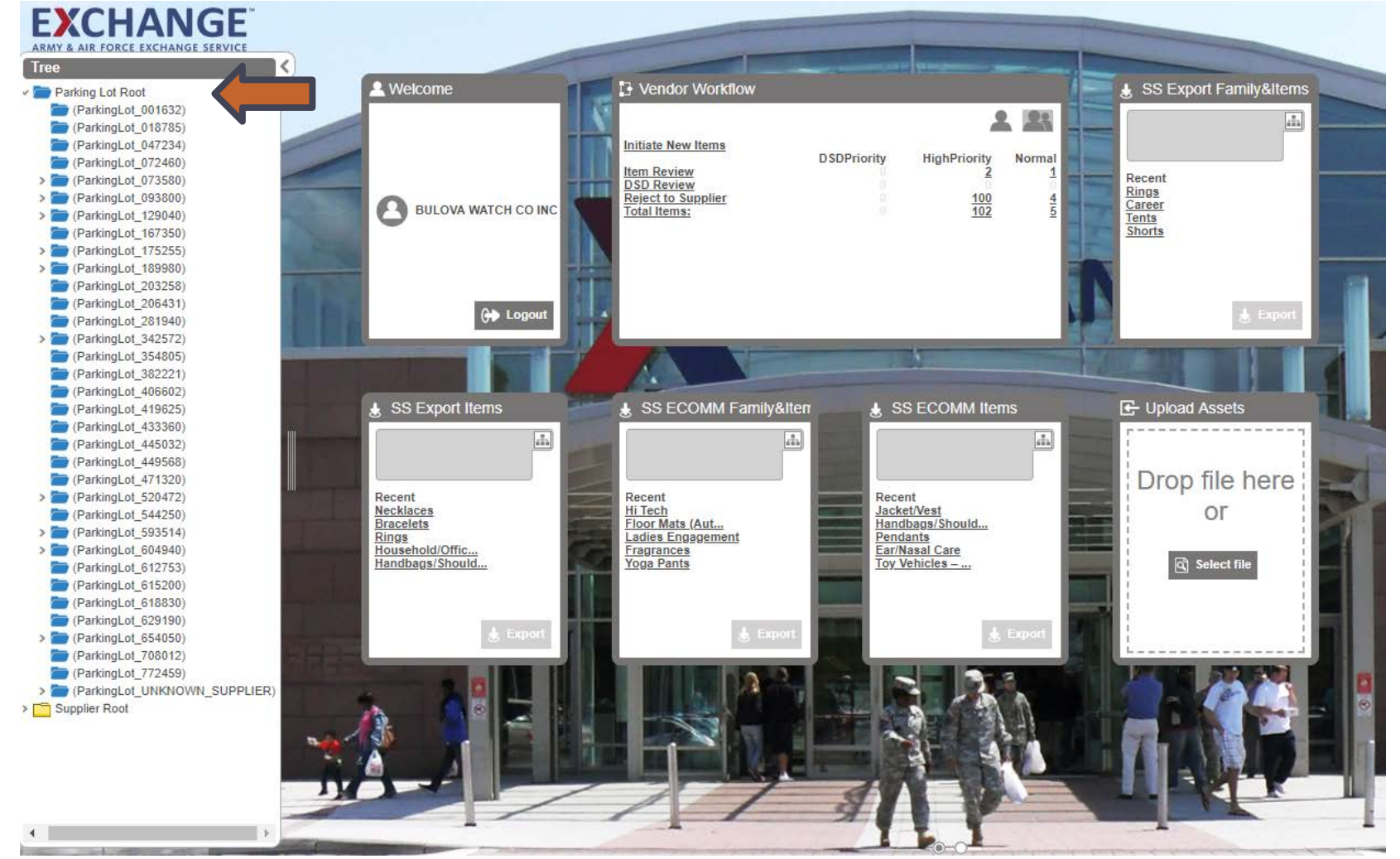

- Under Supplier Root
- Search Supplier name : Drop down will show name
- Supplier Asset folder holds all the assets that have been uploaded to PIM.
- > Supplier Products folder holds all the Items that have been created in PIM.
- > Ship Points Supplier vendor codes under the suppliers name.

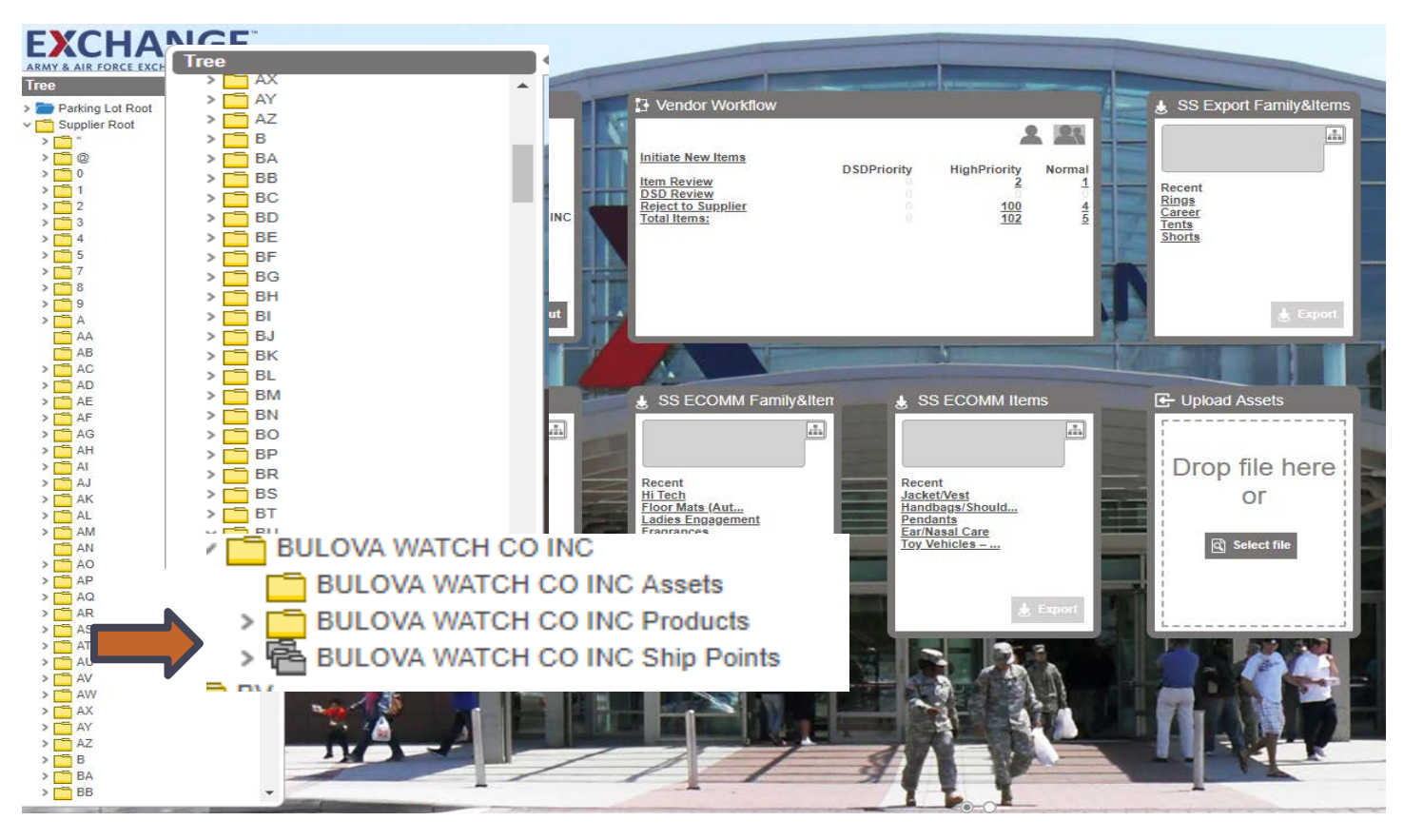

#### > Supplier Root: Supplier Ship Point

- > Expand to view Ship Points (vendor Numbers) list
- > Click on Ship Point to open

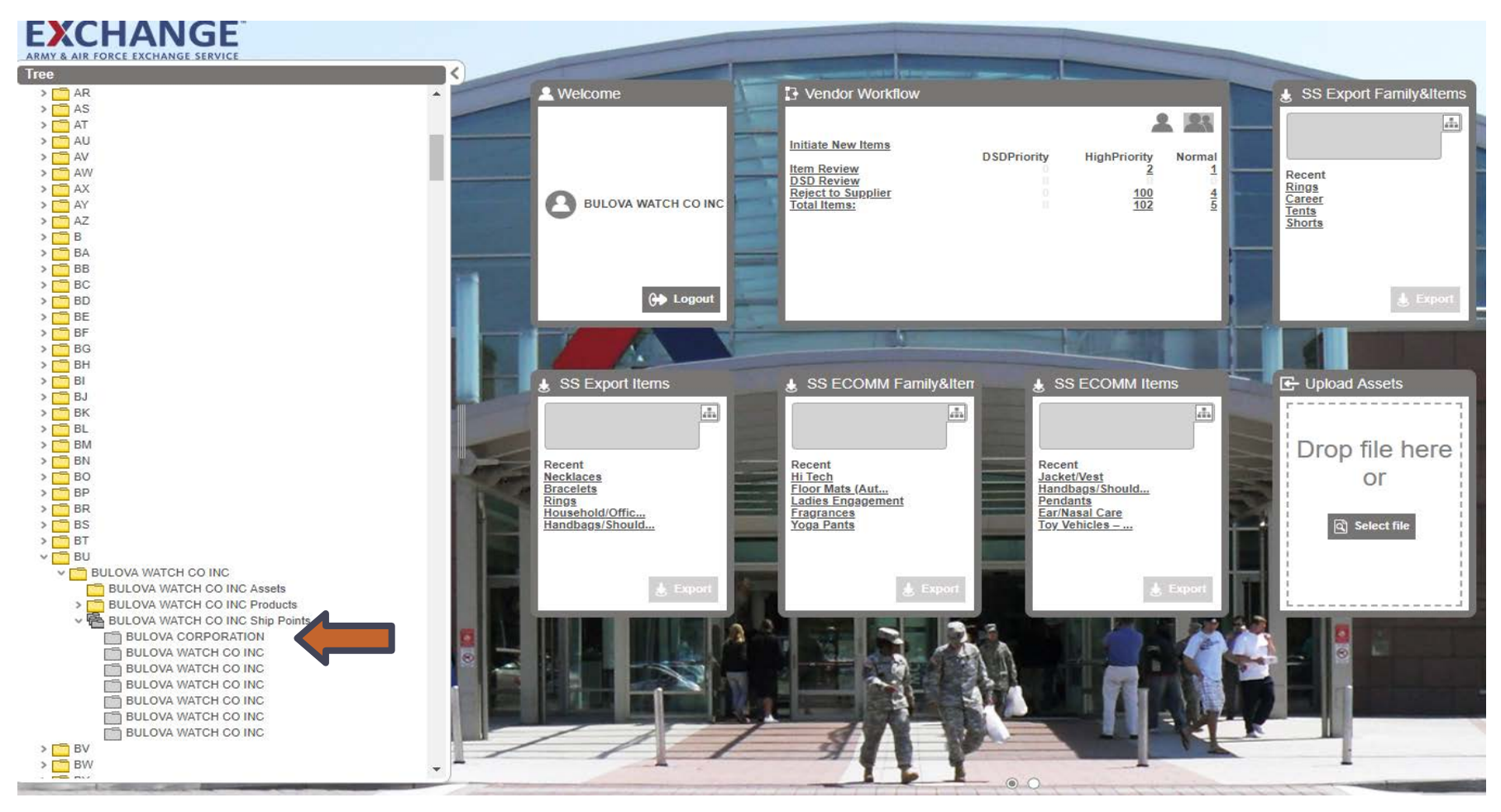

#### How to View the Tree Screen **EXCHANGE**<sup>™</sup>

#### **Supplier Root: Supplier Ship Point** >

- Displays items under ship point >
- Displays status of ship point >

#### EXCHANGE

**Supplier Ship Points Details** 

Supplier Root > BU > BULOVA WATCH CO INC > BULOVA WATCH CO INC Ship Points > BULOVA WATCH CO INC

| Characteristics |                              |  |                         |                    |         |                         |               |
|-----------------|------------------------------|--|-------------------------|--------------------|---------|-------------------------|---------------|
| Name            | BULOVA WATCH CO INC          |  |                         |                    |         |                         |               |
| Approved        | ✓ Approved on 5/2/18 9:02 PM |  |                         | Reference type •   | ID (    | Name •                  | Object Type 🔹 |
| Drop Ship       | Yes                          |  | AE New Balance<br>Socks | Product Ship Point | 1020507 | AE New Balance<br>Socks | Item          |
| IsActive        | Yes                          |  | Test Item Screen        | Product Ship Point | 1038787 | Test Item Screen        | Item          |
| IsDSD           | No                           |  | WATCH LADIES            | Product Shin Point | 968895  | WATCH LADIES            | ltem          |
| SBT Indicator   | No                           |  | BRAC WHT DIAL           | Trouble chip Folit | 00000   | BRAC WHT DIAL           |               |
|                 |                              |  | WATCH 98V02             | Product Ship Point | 969741  | WATCH 98V02             | Item          |
|                 |                              |  | BULOVA MNS              | Draduat Chia Daiat | 000070  | BULOVA MNS              | Ham           |

BULOVA WATCH CO I

Product Ship Point

WATCH 98B104

969872

WATCH 98B104

### PIM email address pimadmin@aafes.com

9

### **Thank You!**